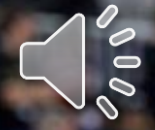

FIRST<sup>®</sup> Youth Registration System Overview: Returning Parents Registering Their Youth

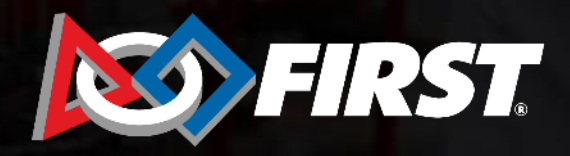

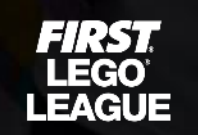

**FIRST** TECH CHALLENGE

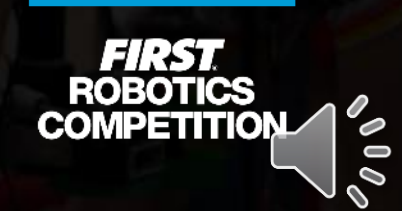

# **Registering Youth Members**

- 1. Prompted by experience or by their student, the parent can initiate registration on their Dashboard if they know the program and team number.
- 2. Lead coaches can issue parent invites via email from their Dashboards.

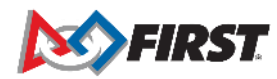

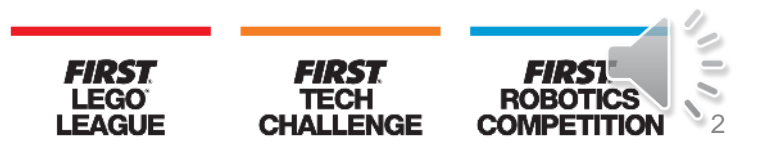

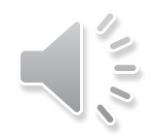

#### **Parent Invitation Email**

| Email invitation sent to parent:                                                                                                    |                |                            |                                 |         |
|----------------------------------------------------------------------------------------------------|----------------|----------------------------|---------------------------------|---------|
| Parent/Guardian Invitation                                                                                                    |                |                            |                                 |         |
| donotreply@firstinspires.org                                                                                                    | ← Reply        | ≪ Reply All                | $\rightarrow$ Forward           |         |
| To Daniela De Los Reyes                                                                                                    |                |                            | Wed 9/2/2020 10                 | 0:53 AM |
| Unite Desciele                                                                                                    |                |                            |                                 |         |
|                                                                                                    |                |                            |                                 |         |
| Greetings from FIRST LEGO League Explore.! This invitation was sent on behalf of Dani Dlr, who is the of the Explore Test team team. Their team number is 485.              |                |                            |                                 |         |
| As the Parent/Guardian, they would like to extend to you an invitation for your child to join their team. To do so, please follow these steps:                              |                |                            |                                 |         |
| 1. If you are a new parent, register a parent account on our website, entering your information. If you already have an account, please log in. Forgot your passy password. | word? No prol  | blem, just <u>click he</u> | e <mark>re</mark> to reset your |         |
| 2. Once you're logged in to your parent account, select the "Parent/Guardian - Youth" tab on your dashboard.                                                                |                |                            |                                 |         |
| a. If the child applying to this team is listed, open their "YOUTH OPTIONS" drop list, select "Apply Youth to a Team", and enter the program and team num                   | ber found in t | the beginning of           | this email.                     |         |
| b. If the child applying to this team is not listed, select the "ADD A YOUTH" button and fill out the forms with your child's information, school information, a email).    | and team info  | rmation (found a           | t the beginning                 | of this |
| 3. To sign your youth's Consent & Release form, please click "Youth Options" and select "Youth's Consent & Release form" and click the "Accept" box at the bo               | ttom of the fo | rm.                        |                                 |         |
| That's it! If you have any questions, check out the Youth Registration System Overview page, or give us a call.                                                             |                |                            |                                 |         |
| Sincerely,                                                                                                    |                |                            |                                 |         |
| FIRST LEGO League Explore Team Support                                                                                                    |                |                            |                                 |         |
| FIRST® is recognized by the IRS as a 501(c)(3) Public Charity                                                                                                    |                |                            |                                 |         |
| V: 800-871-8326 ext.0<br>F: 603-666-3907                                                                                                    |                |                            |                                 |         |
| E: jrfllteams@firstinspires.org                                                                                                    |                |                            |                                 |         |
| W: http://www.firstinspires.org                                                                                                    |                |                            |                                 |         |
| inis enan was automaticany generated by the FiKST LEGO League Explore ream Kegistration.                                                                                    |                |                            |                                 |         |

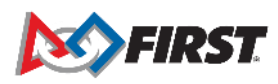

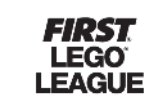

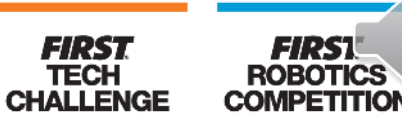

3

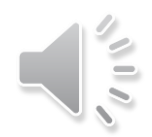

### **Parent Invitation Email**

- Email invitation will not include a link to accept invitation. It is a notification to prompt the parent/guardian to complete their youth's registration.
- The invitation will include the program and team number, short instructions for the registration process, and a link to the <u>Youth Registration System Overview page</u>.
- The <u>Youth Registration System Overview page</u> can also be accessed via the Dashboard on the Parent/Guardian-Youth tab:

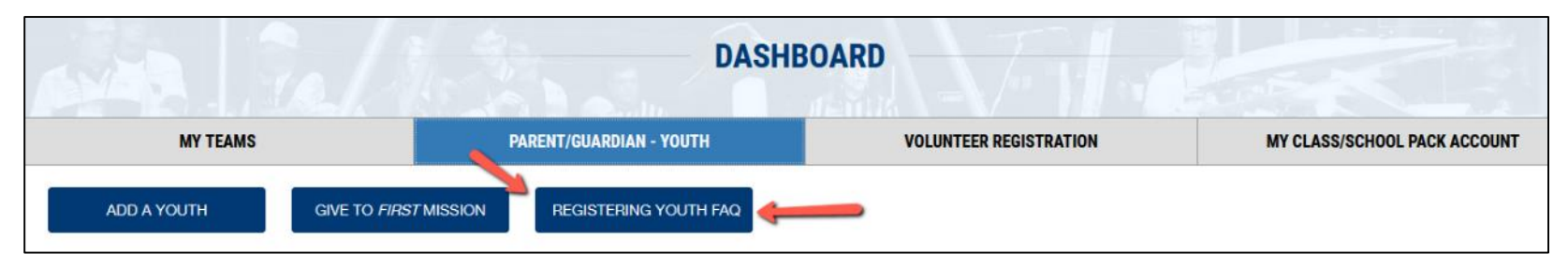

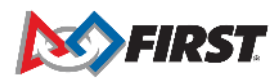

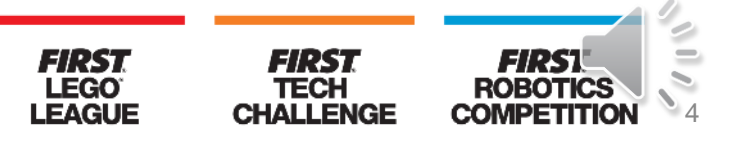

# Log In to Existing FIRST Account

| Programs   | Community         | Ways to help                            | About       |  | Register |
|------------|-------------------|-----------------------------------------|-------------|--|----------|
| Log        |                   |                                         |             |  |          |
| Login With | FIRST Account     |                                         |             |  |          |
| Email Add  | dress             |                                         |             |  |          |
| Username   |                   |                                         |             |  |          |
| Password   | I                 |                                         |             |  |          |
| Password   |                   |                                         |             |  |          |
| □ Show F   | assword           |                                         | Remember Me |  |          |
|            | L                 | .og in                                  |             |  |          |
|            | Fo<br>Not registe | rgot Password<br>rred yet? Sign Up here |             |  |          |

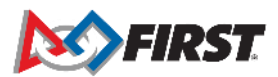

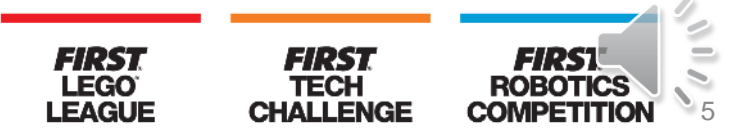

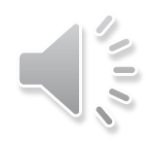

#### Accepting FIRST Policies

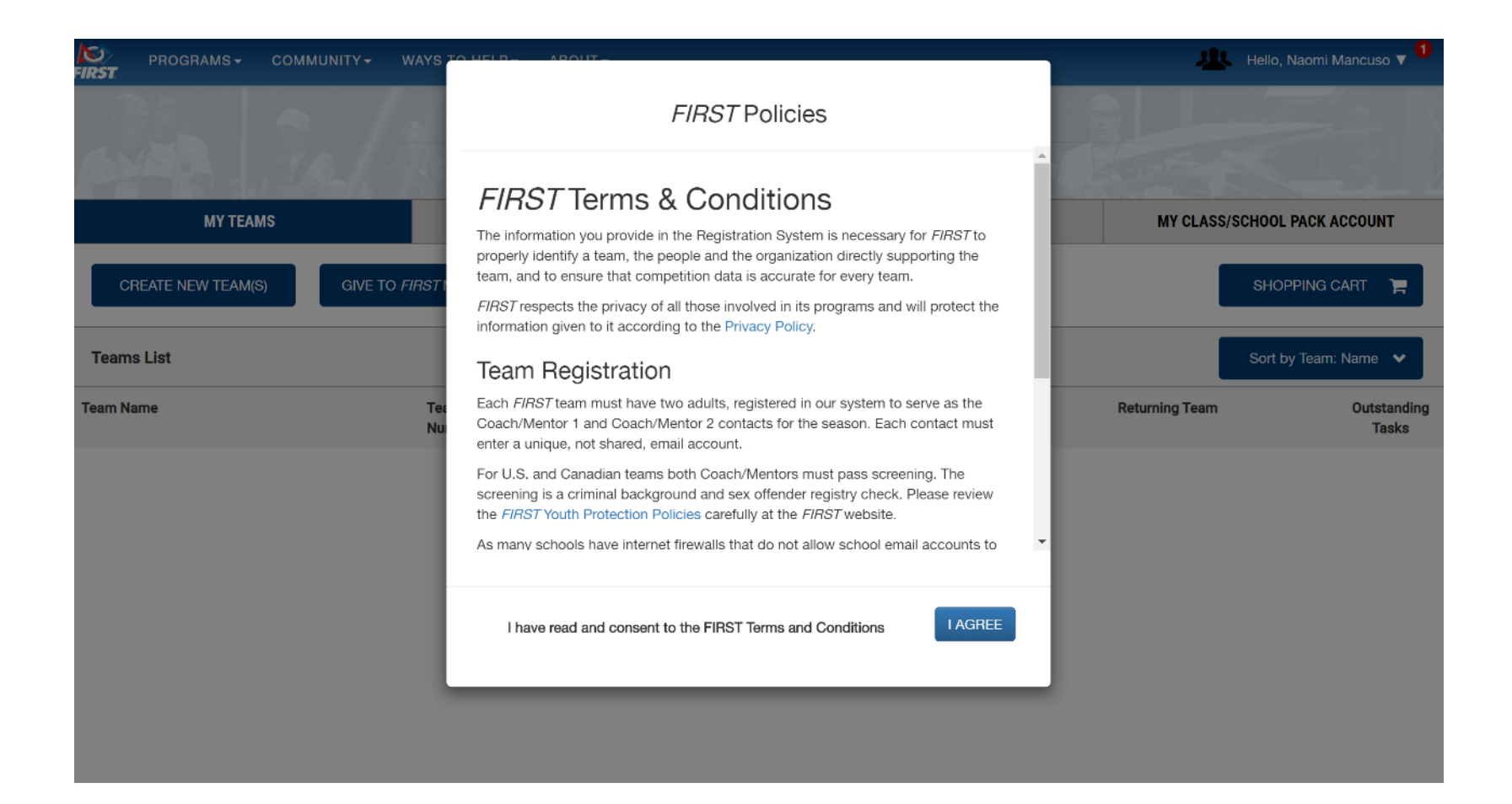

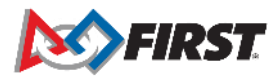

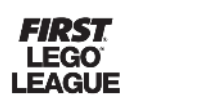

TECH

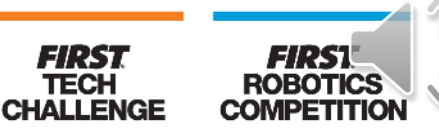

# Registering Returning Youth

- Returning parent:
  - Click "Parent/Guardian-Youth" tab
  - Previously-registered youth will be listed

|                                   | DASH                    | BOARD                                                                                                    |                              |
|-----------------------------------|-------------------------|----------------------------------------------------------------------------------------------------|------------------------------|
| MY TEAMS                          | PARENT/GUARDIAN - YOUTH | VOLUNTEER REGISTRATION                                                                                          | MY CLASS/SCHOOL PACK ACCOUNT |
| ADD A YOUTH GIVE TO FIRST MISSION | REGISTERING YOUTH FAQ   | -                                                                                                    |                              |
| Test Child                        |                         |                                                                                                    |                              |
| Age: 12<br>Team Membership        | D.O.B: 3/19/2008        | Your Child has not been applied to a team.<br>Please select "Apply to a team" Under the Youth Options Drop-down | Menu. YOUTH OPTIONS V        |
| Mytest Child2                     |                         |                                                                                                    |                              |

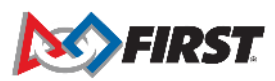

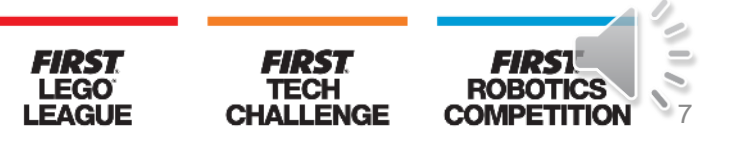

# Registering Returning Youth

- Returning parent:
  - Click "Youth Options" box next to name of youth

| Test Child                                                       |                                                    |                                                                                                    |                                                                                                    |
|------------------------------------------------------------------|----------------------------------------------------|----------------------------------------------------------------------------------------------------|----------------------------------------------------------------------------------------------------|
| Age: 12<br>Team Membership                                       | D.O.B: 3/19/2008                                   | Your Child has not been applied to a team.<br>Please select "Apply to a team" Under the Youth Options Dro | p-down menu. YOUTH OPTIONS V<br>Youth's Profile                                                        |
| Mytest Child2                                                    |                                                    |                                                                                                    | Youth's School<br>Apply to a Team<br>Youth's Consent and Release<br>Remove Youth                       |
| Your Child has not been applie<br>Please select "Apply to a team | ed to a team.<br>" Under the Youth Options Drop-do | wn menu.                                                                                                  | YOUTH OPTIONS  Vouth's Profile Youth's School Apply to a Team Youth's Consent and Release Remove Youth |

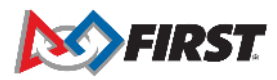

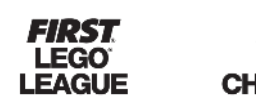

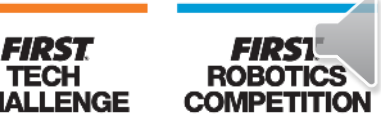

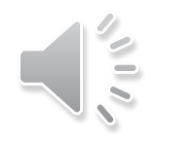

• Returning parent:

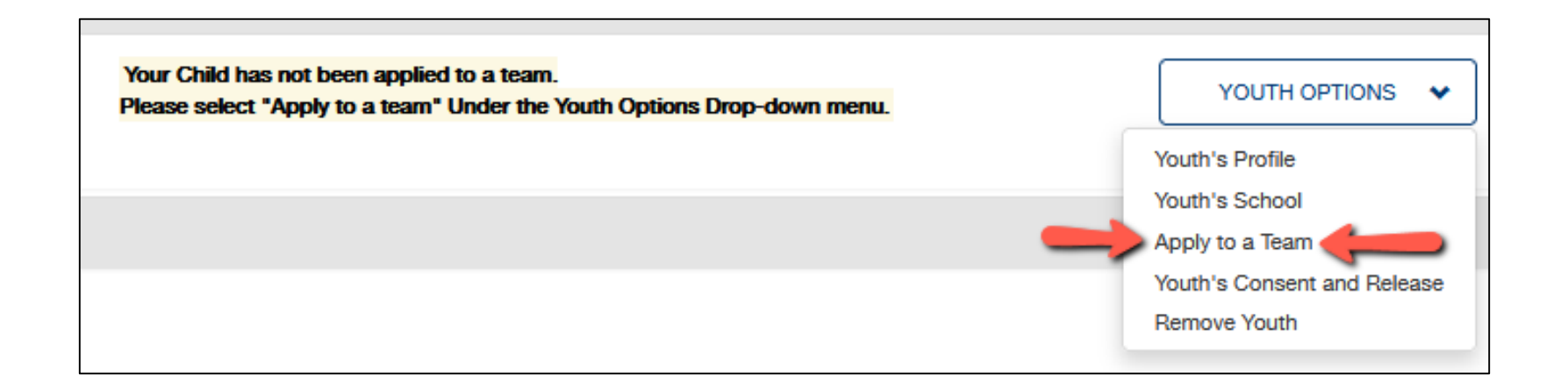

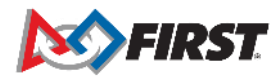

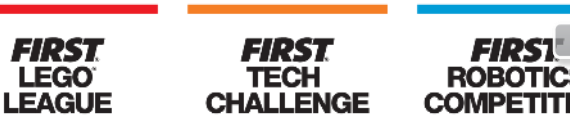

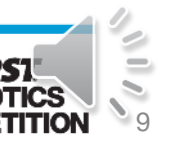

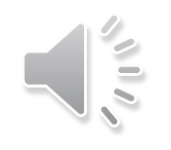

- Returning parent:
  - School information will need to be updated, so the parent will automatically be redirected to that step.

|               | YOUTH                                                       | PROFILE           |                 |
|---------------|-------------------------------------------------------------|-------------------|-----------------|
| Youth Profile | School                                                      | Consent & Release | Apply To A Team |
|               | Success                                                     | sfully saved!     |                 |
|               | School                                                      |                   |                 |
|               | SCHOOL                                                      |                   |                 |
|               | Please Select                                               | ~                 | ·               |
|               | CURRENT GRADE IN SCHOOL (As of September 1 <sup>st</sup> )? |                   |                 |
|               | Please Select                                               | ~                 | ·               |
|               | ELIGIBLE FOR THE SCHOOL FREE OR REDUCED LUNCH PR            | OGRAM?            |                 |
|               | Please Select                                               | ~                 | ,               |
|               |                                                             |                   |                 |
|               | GO BACK                                                     | NEXT              |                 |
|               |                                                             |                   |                 |

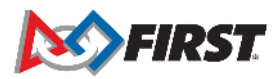

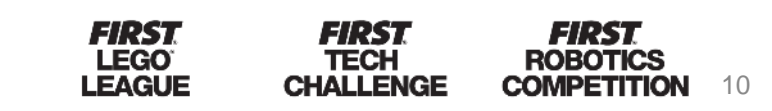

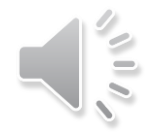

#### **Youth Profile**

*Important:* 

If the youth is 13 or over (US) or 16 or older (EU) the parent will be asked to provide an email address for their youth. Parents cannot use an email address already associated to a FIRST account (i.e.: the parent's email address).

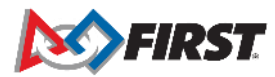

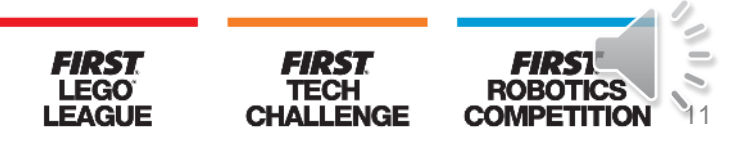

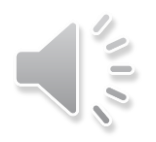

| YOUTH PROFILE                                                                           |                                                                                                    |                                           |       |  |  |  |
|-----------------------------------------------------------------------------------------|----------------------------------------------------------------------------------------------------|-------------------------------------------|-------|--|--|--|
| You have signed consent and release fo                                                  | /ou have signed consent and release form                                                                                                    |                                           |       |  |  |  |
| You should have received an email invit                                                 | ation containing your team number.                                                                                                    | Enter that number below to apply to the t | team. |  |  |  |
| If not, please contact your Coach/Mento                                                 | or or Team Admin to obtain this infor                                                                                                    | mation.                                   |       |  |  |  |
| Step 1: Please select the program.<br>(Once selected box will highlight program         | m color.)                                                                                                    |                                           |       |  |  |  |
| FIRST LEGO League<br>Explore - ages 6-10                                                | FIRST LEGO League       FIRST LEGO League       FIRST® Tech Challenge       FIRST® Robotics Competition         Explore - ages 6-10       (Challenge - ages 9-14)       (Suggested ages 12-18)       FIRST® Robotics Competition |                                           |       |  |  |  |
| Step 2: Please enter the team number.<br>(Team number can be found in the invite<br>485 | ation email).                                                                                                    |                                           |       |  |  |  |
|                                                                                         |                                                                                                    |                                           |       |  |  |  |
| Team Number 485                                                                         |                                                                                                    |                                           |       |  |  |  |
| Team NickName Explore Test team                                                         |                                                                                                    |                                           |       |  |  |  |
| Location Hooksett NH USA                                                                |                                                                                                    |                                           |       |  |  |  |
| Season 2020                                                                             |                                                                                                    |                                           |       |  |  |  |
|                                                                                         |                                                                                                    |                                           |       |  |  |  |
| CANC                                                                                    | EL                                                                                                    | AP                                        | PLY   |  |  |  |

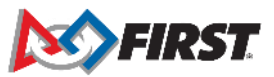

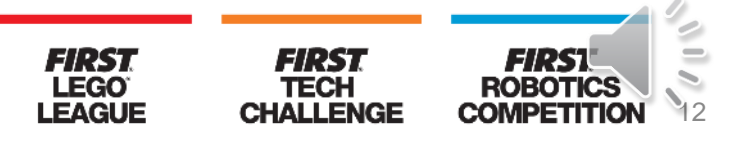

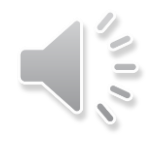

| ADD A YOUTH GIVE TO FIRST MISSION                                                              | REGISTERING YOUTH FAQ                                                                                                    |                                        |
|------------------------------------------------------------------------------------------------|----------------------------------------------------------------------------------------------------|----------------------------------------|
| Test Child                                                                                     |                                                                                                    |                                        |
| Age: 12                                                                                        | D.O.B: 3/19/2008                                                                                                    |                                        |
| Team Membership                                                                                |                                                                                                    |                                        |
| Explore Test team                                                                              | 485 FIRST LEGO League Explore                                                                                                    |                                        |
| ► Team Options     Team Information   ►     Certificates & Awards   ►     Withdraw Application | Team Finances<br>Funds & Frants Contacts/Roster<br>Funds & Frants Decoding<br>This team's season was made possible by<br>the generosity of others. Let them know of<br>your appreciation.<br>2<br>Youth Members<br>Other Contacts<br>0<br>Market Contact Options | Team Regia<br>available in y<br>systen |

| ADD A YOUTH GIVE TO FIRST MISSION | REGISTERING YOUTH FAQ                                                                 |                      |                   |
|-----------------------------------|---------------------------------------------------------------------------------------|----------------------|-------------------|
| Test Child                        |                                                                                       |                      |                   |
| Age: 12                           | D.O.B: 3/19/2008                                                                      |                      |                   |
| Team Membership                   |                                                                                       |                      |                   |
| Explore Test team                 | 485 FIRST LEGO League E                                                               | xplore               |                   |
| N Team Options                    | Team Finances                                                                         | Team Contacts/Roster | Team              |
| Team Information                  | Funds & Grants                                                                        | Primary Contacts     | 2                 |
|                                   | This team's season was made possible by<br>the generosity of others. Let them know of | Youth Members        | 0<br>Team Regis   |
| Certificates & Awards 🛛 🗸         | your appreciation.                                                                    | Other Contacts       | o available in yo |
| Withdraw from team                |                                                                                       | Contact Options      | system            |

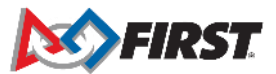

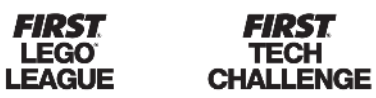

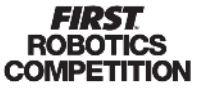

# Accepting Consent & Release Form

- Once youth is applied to team, parent can return to Dashboard
- Click "Youth Options" and select "Youth's Consent & Release"

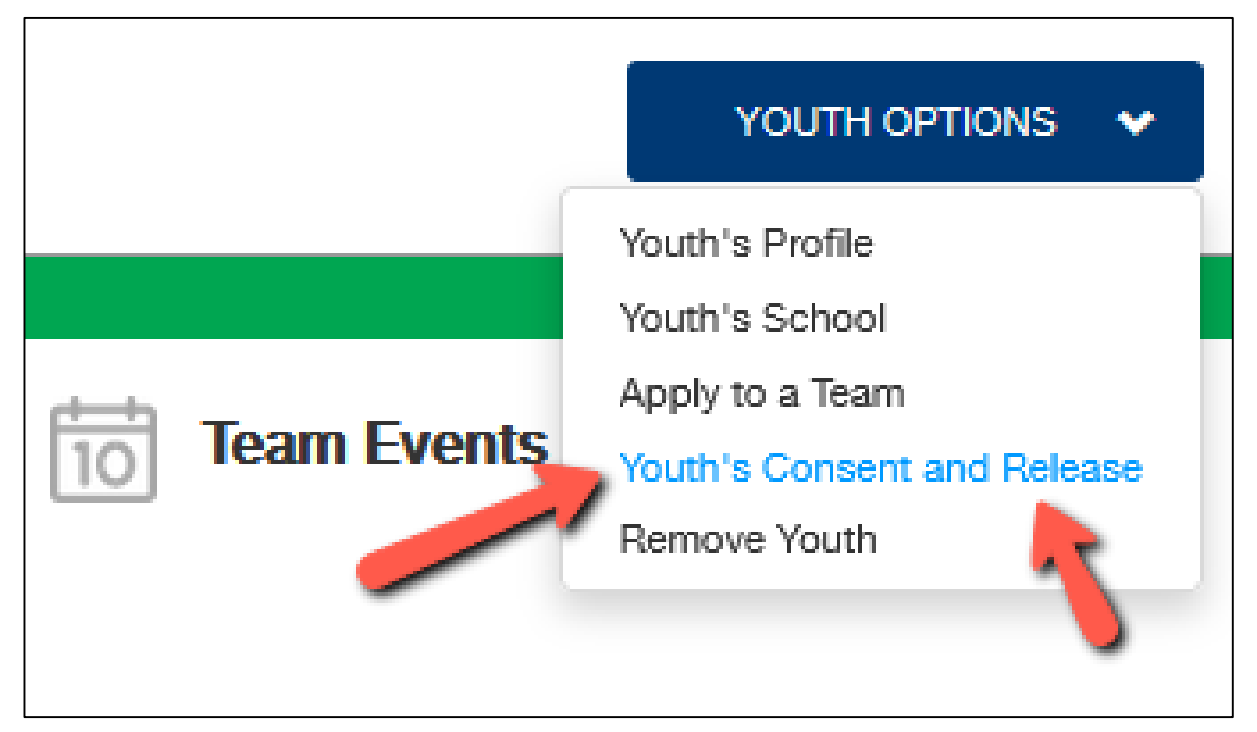

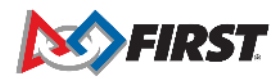

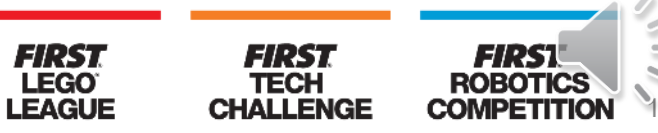

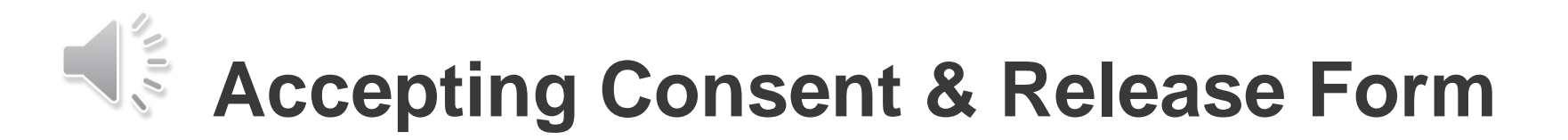

• Click anywhere on the document title to open

|                     | YOUTH PROFILE                     |                    |   |  |
|---------------------|-----------------------------------|--------------------|---|--|
|                     |                                   |                    |   |  |
| < Back to Dashboard | 2021 FIRST Consent & Release Form | Click to Sign Form | ▲ |  |
| Youth Profile       |                                   |                    |   |  |
| School              |                                   |                    |   |  |

• Click "Accept"

| Participant Printed Name: Test Child                                                |        |
|-------------------------------------------------------------------------------------|--------|
| If Participant is under 18 of age, Parent/Guardian Name: Dani Dlr                   |        |
| Participant Date of Birth if under 18 years of age [MM/DD/YYYY]: 03/19/2008         |        |
| Participant Address: 200 Bedford Street, Manchester, NH 03101 USA                   |        |
| Participant Email (If Participant is under 18 years of age, Parent/Guardian EMail): |        |
| 09/03/2020                                                                          |        |
| Name Date signed                                                                    |        |
|                                                                                     |        |
|                                                                                     | ACCEDT |
|                                                                                     | ACCEPT |

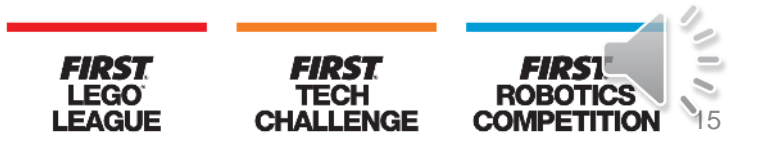

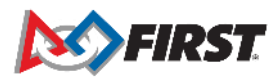

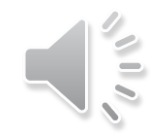

#### **Common Issues**

- 1. Parent created multiple profiles for their youth and completed different steps of registration between the profiles.
- 2. Parent registered an account entering their youth's date of birth and they are unable to accept the consent form for their youth.
- 3. Returning parent logs in to their *FIRST* account but update their user profile with their youth's name, so the consent form reflects youth's information in the parent/guardian section.
- 4. Parent selects the wrong program and incorrect team information appears when team number is entered.
- 5. Error message appears in the "Apply to a Team" section when parent does not manually type in the team number.
- 6. Parent accepts their own consent form instead of their youth's.

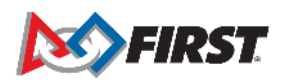

## Support: How to Contact us

- By Phone:
  - If you have any questions, please do not hesitate to call Team Support at 1-800-871-8326, ext. 0.
- By Email:
  - <u>firstteammembers@firstinspires.org</u> (Youth Team Member Registration Inquiries)
  - <u>customerservice@firstinspires.org</u> (General Customer Service Inquiries)
- By Chat:
  - Chat button found on <u>www.firstinspires.org</u>

Our hours of operation are Monday through Friday from 8:30 a.m. to 5 p.m. Eastern Time.

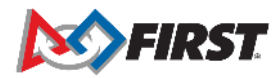

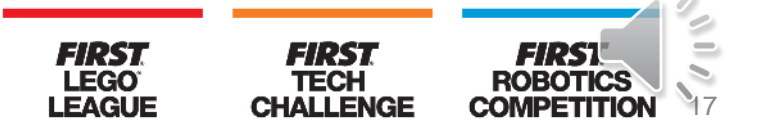